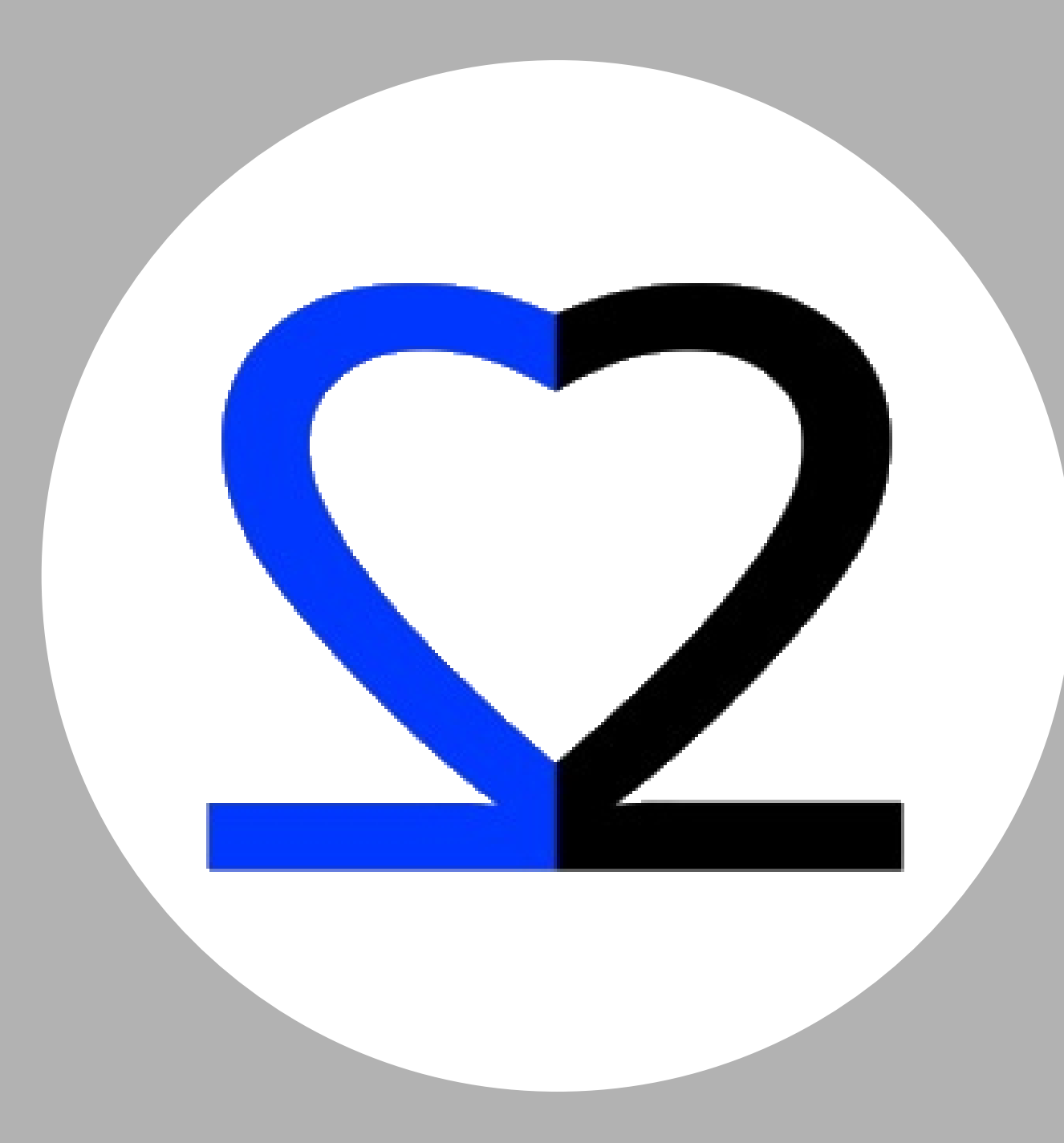

# 2Care

### ISTRUZIONI PER L'OPERATORE DEL TEAM

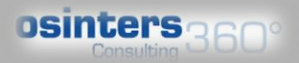

COS'È

• Software gestionale per affrontare le esigenze del team dedicato all'ambulatorio della Terapia del Dolore in funzione del ruolo:

osintersago

- Responsabile
- Personale del Team
- Operatore di Reparto

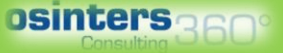

# METODO E VANTAGGI

- RICHIESTA presa in carico TdD
- PRESA IN CARICO TdD
- COMUNICAZIONE e interazione tra team e unità operativa con consulenze pianificabili
- INSERIMENTO delle Visite Algologiche
- AGENDA per pianificare gli eventi
- CANNABIS gestione prescrizione su direttive regionali
- **REGISTRAZIONE** consulenze
- MENO lavoro amministrativo PIU' tempo assistenziale
- FRUIBILITA' dei dati in tempo reale

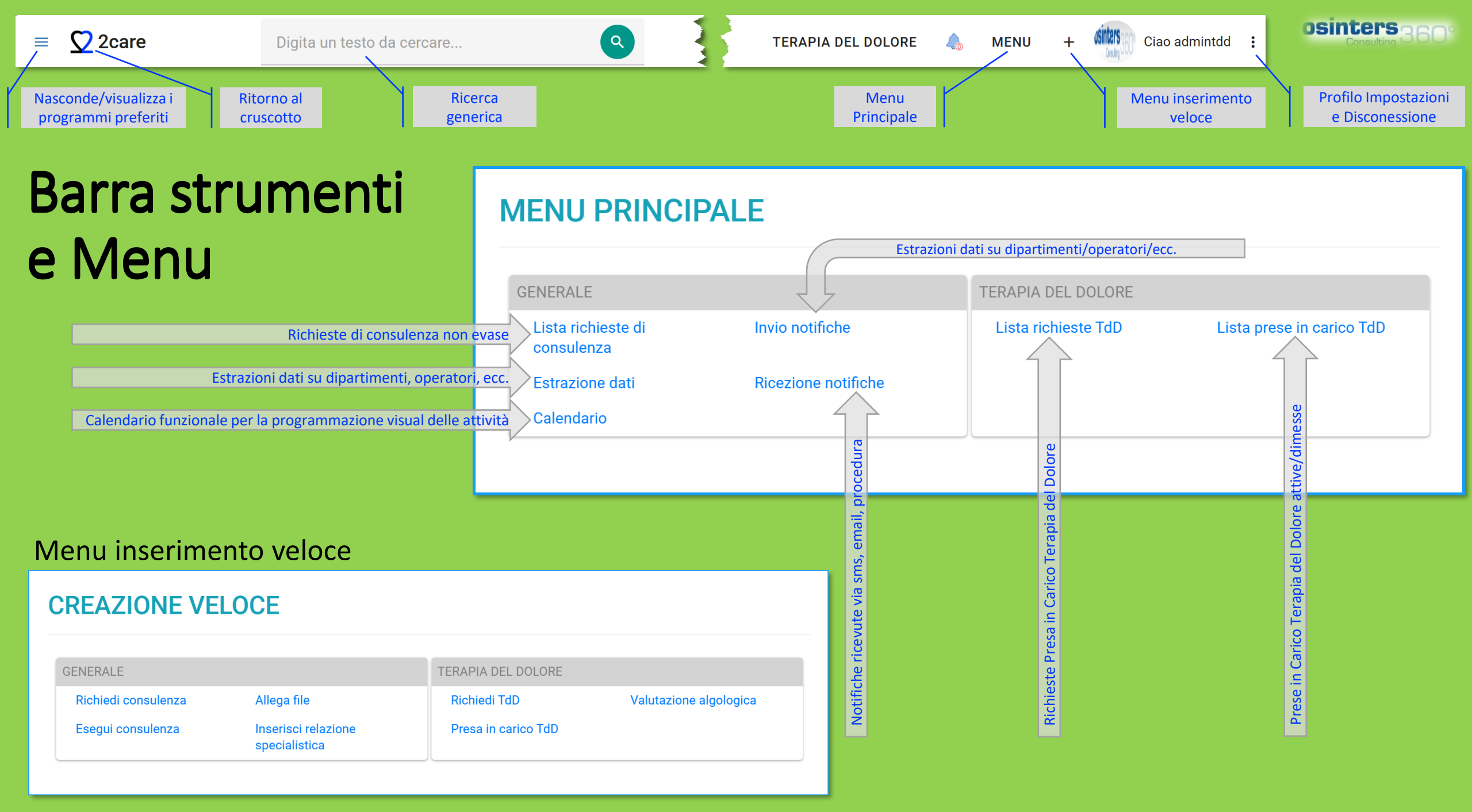

# CRUSCOTTO PRINCIPALE

#### Programmi preferiti

- Login personale
  - Registrazione •
  - Conferma con email
- Cruscotto
  - Attività in evidenza
  - Personalizzato ٠

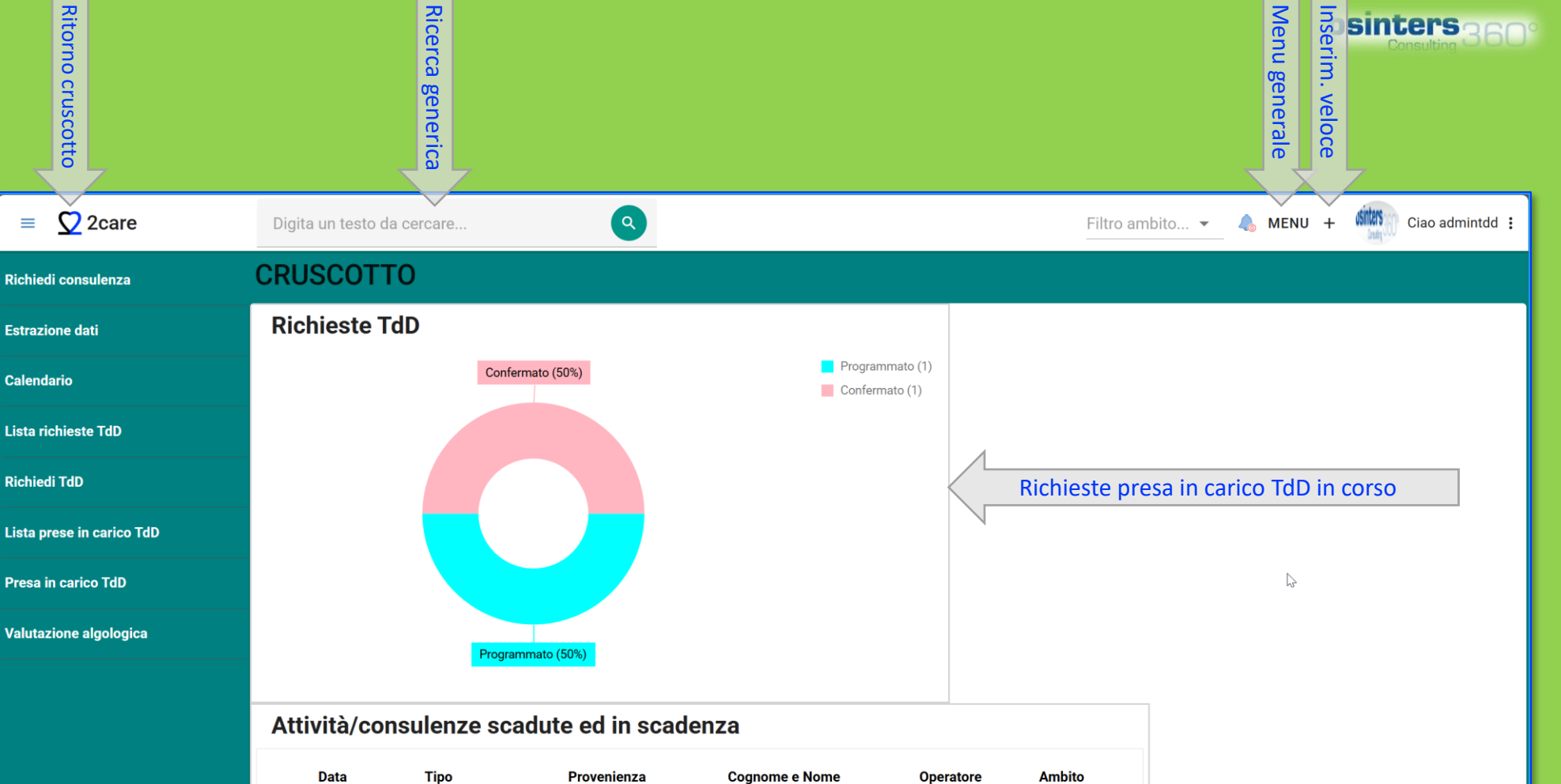

Bagaphou

OSINTERS

(sdafasdfas)

TDD ADMIN

S.R.L.

Thierry

Claude

Terapia del

Terapia del

Terapia del

dolore

dolore

dolore

CARDIOLOGIA -

Landing Tandhing o

RSA - Casa della

Salute

SALA OPERATORIA

- Ospedale

Visita di controllo

Richiesta di

consulenza

Prestazione

16/7/2024

9/10/2024

31/12/2024

sintersago

Richieste di consulenza ed attività non evase

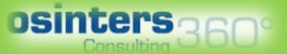

## Lista richieste Presa in Carico TdD

- Pulsanti per filtro rapido
- Ordinamento e ricerca su tutte le colonne
- Esportazione su Excel
- Inserimento nuova richiesta

| LISTA | RICHI | ESTE TDD    |                                        |                                |   |             |                       |                                                                             |                  |                           |                        | + NUOVA       | RICHIESTA |
|-------|-------|-------------|----------------------------------------|--------------------------------|---|-------------|-----------------------|-----------------------------------------------------------------------------|------------------|---------------------------|------------------------|---------------|-----------|
|       |       |             |                                        |                                |   |             |                       | TUTTI (2)                                                                   | CONFERMATO (1)   | PROGRAMMATC               | <mark>) (1)</mark> 🕒 ▾ | Q Cerca       |           |
|       | ld =  | Stato =     | Data presa in<br>carico<br>programmata | Data <del>≂</del><br>richiesta | Ŧ | Operatore - | Cognome e \Xi<br>Nome | Patologia ÷                                                                 | Nome <del></del> | Telefono =<br>richiedente | Nota <del></del>       | Provenienza 😇 | Sede 👳    |
|       | Q     | Q           | Q                                      | Q                              | Q | Q           | Q                     | Q                                                                           | Q                | Q                         | Q                      | Q             | Q         |
| D     | 8     | Confermato  |                                        | 6/2/2025, 17:31                | 8 |             |                       | Disturbi<br>fibroblasticiFibromatosi<br>della fascia palmare<br>(Dupuytren) |                  | \$                        |                        | Struttura     | Ospedale  |
| D     | 9     | Programmato | 4/2/2025, 09:45                        | 6/2/2025, 17:33                | 8 |             |                       | Disturbi<br>fibroblasticiFibromatosi<br>della fascia palmare<br>(Dupuytren) |                  |                           |                        | Struttura     | Ospedale  |
|       |       |             |                                        |                                |   |             |                       |                                                                             |                  |                           |                        |               |           |

## RICERCA PAZIENTE

- Si effettua per:
  - Nuova Presa in Carico
  - Nuova Consulenza
  - Nuova Medicazione
- Anagrafica aziendale
  - Collegamento data base
  - Campi obbligatori (\*)

|                               | <ul> <li>□ 2Care x +</li> <li>← → C A A https://2carec</li> </ul> | oredemo.2care.cloud | /Common/RicercaSoggetti?SoggettoT                                               | pi=Person a construction     | ne=NUOVO%20PAZIENTE&Destinazion            | ne=Paziente      |                |           | 2) N                               |                     | 3) <sup>∕</sup> Ricerca   | Consulting      | }60°<br>▪ ×<br>≇ … |
|-------------------------------|-------------------------------------------------------------------|---------------------|---------------------------------------------------------------------------------|------------------------------|--------------------------------------------|------------------|----------------|-----------|------------------------------------|---------------------|---------------------------|-----------------|--------------------|
|                               | ≡ Ω 2care                                                         | Digita un tes       | sto da cercare                                                                  | nongc                        |                                            |                  |                |           | ome                                | MENU +              |                           | XAO LUIGI.CENSO | RI :               |
|                               | Nuova richiesta accesso vascolare                                 | NUOVO               | PAZIENTE                                                                        | e                            | 7                                          |                  |                |           |                                    |                     | <b>∓</b> FILTRA           | + NUOVO PAZ     | ZIENTE             |
|                               | Operatori                                                         | Cognom              | rossi                                                                           |                              |                                            | ×                | Nome           | mario     |                                    | [                   | X                         |                 |                    |
| (1)                           | Pazienti<br>Calendario                                            | Data nascit         | <sup>ia</sup> 🕲 •                                                               |                              | → ▼                                        |                  | Codice fiscale |           |                                    |                     |                           | aziente         |                    |
|                               | Complicanze Tardive                                               |                     |                                                                                 |                              |                                            |                  |                |           |                                    | Į                   | Cerca.                    | d unss          | Â                  |
|                               | Parametri procedura                                               |                     | Id Soggetto $=$                                                                 | Cognome                      | - Nome                                     | Ŧ                | Data nascita   | Ŧ         | Codice fiscale                     | - Comune di nascita |                           | ≂ ld UG         | Ŧ                  |
|                               | Dipartimenti                                                      |                     | Q                                                                               | Q                            | Q                                          | Q                |                | •         | Q                                  | Q                   |                           | ⊳ vati          |                    |
| <mark>4</mark> ) Selezione de | Lista accessi vascolari<br>el paziente cercato                    |                     | <b>7</b> 25 mg                                                                  | ROSSI                        | MARIO                                      |                  | 21/6/1946      |           | REMARKECON                         | CITTÀ DI CASTEI     | .LO<br>- 0                | n tro           |                    |
| ico                           | Estrazione dati                                                   |                     |                                                                                 | oredemo.2care.cloud/Common/F | azienti/EditPaziente?Destinazione=Paziente |                  |                |           |                                    | ۹ û                 | ■ ¢   ¢ @ 🖑               | 2 <u>2</u>      |                    |
|                               |                                                                   |                     | Q 2care                                                                         | Digita un testo da ce        |                                            |                  |                |           |                                    |                     |                           | N N             |                    |
|                               |                                                                   |                     | Operatori                                                                       |                              |                                            |                  |                |           |                                    |                     |                           |                 |                    |
| e                             |                                                                   |                     | Pazienti<br>Calendario                                                          | Cognome *                    | ROSSI                                      |                  |                | $\otimes$ | Sesso* Maschio                     |                     |                           |                 |                    |
|                               |                                                                   |                     | Complicanze Tardive                                                             | Nome *                       | MARIO                                      |                  |                | Co        | dice fiscale<br>RSSMRA67B02F764S   |                     | 8                         |                 |                    |
| base                          |                                                                   | $\frown$            | Parametri procedura<br>Dipartimenti                                             | Data nascita *               | S · 2/2/1967                               | ► 🛞 <del>-</del> |                | Comune    | di nascita<br>MOSCIANO SANT'ANGELO |                     | ⊗ <b>-</b> Q              |                 |                    |
| (*)                           |                                                                   | 2)                  | Lista accessi vascolari<br>Estrazione dati<br>Lista richieste accessi vascolari | Note                         |                                            |                  |                |           |                                    |                     |                           |                 |                    |
|                               |                                                                   |                     |                                                                                 | DATI RESIDENZA               |                                            |                  |                |           |                                    |                     | ~                         |                 |                    |
| <mark>6</mark> ) Verifica     | a dati nelle varie se                                             | zioni               |                                                                                 | DATI DOMICILIO               |                                            |                  |                |           |                                    |                     | ~                         | _               |                    |
|                               |                                                                   |                     |                                                                                 | ALTRI DATI PAZIENT           | E                                          |                  |                |           |                                    |                     | ~                         | -               |                    |
|                               |                                                                   |                     |                                                                                 |                              |                                            |                  |                |           |                                    |                     |                           |                 |                    |
|                               |                                                                   |                     | consulting 360° Copyright © 20                                                  | 21 - osinters s.r.l.         |                                            |                  |                |           |                                    | Richi               | edi assistenza - Versioni | 2 1.0.0         |                    |

### Richiesta Presa in Carico TdD

- 1) DATI RICHIESTA
- Campi obbligatori (\*)

| Dati raggruppati per sezione |  |
|------------------------------|--|

#### NUOVA RICHIESTA TDD SALVA S ANNULLA (05/04/1954) Cellulare Telefono Email DATI RICHIESTA $\mathbf{\wedge}$ Nome richiedente Reparto × - Q ONCOLOGIA (Ospedale di Assisi) Telefono richiedente Provenienza paziente Struttura O Domicilio Altra struttura 2 Altra struttura di Email richiedente provenienza Sospetto clinico Caregiver name × -Dolore cronico (oltre 3 mesi) Data entrata Pronto Caregiver telefono • Soccorso $\bigcirc$ • Data entrata reparto Caregiver eMail $\bigcirc$ • 🗖 • Operatore programmato Nota richiedente -Data presa in carico $\bigcirc$ programmata • • SOSPETTO DIAGNOSTICO $\mathbf{\nabla}$ COMORBIDITÀ $\sim$ ANAMNESI $\mathbf{v}$ INFORMAZIONI CLINICHE $\sim$ ESAMI DI LABORATORIO $\sim$

rs

## Richiesta Presa in O

 2) SOSPETTO DIAGNOSTICO

Tabella multiselezione personalizzabile

Dati raggruppati per sezione

#### **NUOVA RICHIESTA TDD** SALVA 🖛 ANNULLA (05/04/1954) Cellulare . L Telefono Email DATI RICHIESTA $\sim$ SOSPETTO DIAGNOSTICO $\overline{}$ Q Cerca.. ld Ŧ Ŧ Note Ŧ Descrizione 1 Altro dolore muscolo scheletrico 1 9 Anca 1 4 Cefalee 1 23 Dolore cronico post chirurgico 1 5 Fibromialgia 1 8 Ginocchio 1 6 Oncologico 1 2 Rachide cervicale 1 3 Rachide toracolombare 1 7 Spalla 1 20 25 30 40 100 Pagina 1 di 2 (12 elementi) 15 1 2 > COMORBIDITÀ $\sim$ ANAMNESI $\sim$ **INFORMAZIONI CLINICHE** $\sim$ ESAMI DI LABORATORIO $\sim$

osintersago

## Richiesta Presa in Carico TdD

• 3) COMORBIDITA'

Tabella multiselezione personalizzabile

Dati raggruppati per sezione

| NU  | JOV           | A RI    | CHIESTA TDD                                      |                        |             | B SALVA           | 🖛 ANNULLA |
|-----|---------------|---------|--------------------------------------------------|------------------------|-------------|-------------------|-----------|
| (   | $\mathcal{L}$ | ζ       | (05/04/1954)<br>Cellulare 📞<br>Telefono<br>Email |                        |             |                   |           |
| DA  | ATI RIO       | CHIESTA | A                                                |                        |             |                   | ~         |
| so  | SPET          | TO DIA  | GNOSTICO                                         |                        |             |                   | ~         |
| СС  | OMOR          | BIDITÀ  |                                                  | 13                     |             |                   | ^         |
|     |               |         |                                                  |                        |             | Q Cerca           |           |
|     |               | Id      | -                                                | Descrizione            | Note        | -                 |           |
|     |               | 6       |                                                  | BPCO                   |             |                   | 1         |
|     |               | 4       |                                                  | Cardiopatia            |             |                   |           |
|     |               | 2       |                                                  | Diabete                |             |                   | 1         |
|     |               | 7       |                                                  | Diagnosi oncologica    |             |                   | 1         |
|     |               | 10      |                                                  | Epatopatia             |             |                   | -         |
|     |               | 3       |                                                  | Fibromialgia           |             |                   | 1         |
|     |               | 1       |                                                  | Ipertensione arteriosa |             |                   | 1         |
|     |               | 9       |                                                  | Nefropatia             |             |                   | 1         |
|     |               | 13      |                                                  | Obesita                |             |                   | -         |
|     |               | 8       |                                                  | Osteoporosi            |             |                   | 1         |
|     | 10            | 15      | 20 25 30 40 100                                  |                        | Pagina 1 di | 2 (13 elementi) < | 1 2 >     |
| AN  | NAMN          | IESI    |                                                  |                        |             |                   | ~         |
| INI | FORM          | IAZIONI | CLINICHE                                         |                        |             |                   | ~         |
| ES  |               | DI LABO | RATORIO                                          |                        |             |                   | ~         |

osintersago

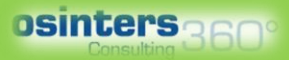

### Richiesta Presa in Carico TdD

• <mark>4</mark>) ANAMNESI

Dati raggruppati per sezione

| NUOVA RICH           | IIESTA TDD                                                                | SALVA                | n ANNULLA  |
|----------------------|---------------------------------------------------------------------------|----------------------|------------|
| Cel<br>Tele<br>Ema   | (05/04/1954)<br>ulare<br>fono<br>il                                       |                      |            |
| DATI RICHIESTA       |                                                                           |                      | ~          |
| SOSPETTO DIAGNO      | STICO                                                                     |                      | ~          |
| COMORBIDITÀ          |                                                                           |                      | ~          |
| ANAMNESI             |                                                                           |                      | ^          |
| Patologia            | Peso paziente     100                                                     | •                    |            |
| Patologia aggiuntiva | Altezza paziente 170 🗴                                                    |                      |            |
|                      |                                                                           | + NUOVA PATOL        | OGIA ICD10 |
| ld =                 | Codice ICD10 = Categoria ICD10 = Descrizione ICD10                        | Diagnosi correlata 👳 |            |
| 4873                 | M72.0 Disturbi fibroblastici Fibromatosi della fascia palmare (Dupuytren) |                      | Î          |
| INFORMAZIONI CLI     | NICHE                                                                     |                      | ~          |
| ESAMI DI LABORAT     | ORIO                                                                      |                      | ~          |

+ (menu veloce) > Selezione paziente > Nuova richiesta presa in carico TdD

### Richiesta Presa in Carico TdD Dati contatto paziente

• 5) INFORMAZIONI CLINICHE

|         |                                 |                               |                               |     |                                  |          | 05      | inters 3  |
|---------|---------------------------------|-------------------------------|-------------------------------|-----|----------------------------------|----------|---------|-----------|
| NUO\    | A RICHI                         | ESTA TDD                      |                               |     |                                  |          | B SALVA | 🖛 ANNULLA |
| 7       | Cellular<br>Telefon<br>Email    | (05/04/1954)<br>re د<br>o     |                               |     |                                  |          |         |           |
| DATI RI | CHIESTA                         |                               |                               |     |                                  |          |         | ~         |
| SOSPE   | TTO DIAGNOST                    | ICO                           |                               |     |                                  |          |         | ~         |
| COMOR   | RBIDITÀ                         |                               |                               |     |                                  |          |         | ~         |
| ANAMM   | NESI                            |                               |                               |     |                                  |          |         | ~         |
| INFORM  | MAZIONI CLINIC                  | HE                            |                               |     |                                  |          |         | ^         |
| Pr      | recauzioni rischio<br>infettivo | Contatto                      |                               | × • |                                  |          |         |           |
| Pr      | resenza infezione               | Multiresistente o Clostridium |                               | × • | Dettagli aggiuntivi<br>infezioni |          |         |           |
|         |                                 |                               |                               |     |                                  |          |         |           |
| I       | Presenza allergie               | Non dichiarato                | ∞ -                           |     | Note aggiuntive allergie         |          |         |           |
|         |                                 |                               |                               |     |                                  |          |         |           |
|         | Id                              | Ŧ                             | Descrizione                   |     |                                  | <br>Note |         |           |
|         | 6                               |                               | Portatore stimolatore midolla | are |                                  |          |         | 1         |
|         | 2                               |                               | Allettamento                  |     |                                  |          |         | 1         |
|         | 3                               |                               | Depressione maggiore          |     |                                  |          |         | 1         |
|         | 4                               |                               | In cure palliative            |     |                                  |          |         | 1         |
|         | 7                               |                               | Portatore di ITB              |     |                                  |          |         | 1         |
|         | 5                               |                               | Terminale                     |     |                                  |          |         | 1         |
|         | 1                               |                               | Tossicodipendenza             |     |                                  |          |         | 1         |
| ESAMI   | DI LABORATOR                    | 10                            |                               |     |                                  |          |         | ~ .       |

•

### Richiesta Presa in Carico TdD

|                           |              |                                       |             |          |      |       |              | ESAMI | EMATICI                      |            |           |          |                 |                 |          |                          |         |       |
|---------------------------|--------------|---------------------------------------|-------------|----------|------|-------|--------------|-------|------------------------------|------------|-----------|----------|-----------------|-----------------|----------|--------------------------|---------|-------|
|                           | NUOVA F      | UOVA RICHIESTA TDD                    |             |          |      |       |              |       | Data 🔊 < 7/3/2025 > 🛞 🖬 Note |            |           |          |                 |                 |          |                          | N       | IULLA |
| Dati contatto paziente    | 2            | (05/04/1954)<br>Cellulare<br>Telefono |             |          |      | EMOCR | GR           |       | *                            | COAGULAZIO | РТ<br>109 | × -      | CHIMICA CLINICA |                 | *<br>*   |                          |         |       |
|                           |              | Email                                 |             |          |      |       |              |       | GB                           | 5          | 8 📜       |          | РТТ             | *               | Glicemia |                          | ÷       |       |
|                           | DATI RICHIES | RICHIESTA                             |             |          |      |       |              | НВ    | 12.7                         | ⊗ ၞ        | · · · · · | ATIII    | *<br>*          | Proteine totali |          | <b>^</b>                 | ~       |       |
|                           | SOSPETTO D   | ETTO DIAGNOSTICO                      |             |          |      |       |              | PLT   | 308                          | × 🗘        |           | INR<br>1 | ⊗ ၞ             | Creatininemia   |          | *                        | ~       |       |
| <mark>6</mark> ) ESAMI DI | COMORBIDIT   | COMORBIDITÀ                           |             |          |      |       |              | нт    |                              | *          | Fibrino   | eno      | *               | Azotemia        |          | •                        | ~       |       |
| LABORATORIO               | ANAMNESI     |                                       |             |          |      |       |              |       | Neutrofili                   |            | *         |          |                 |                 |          | SALVA ANN                | ULLA    | ~     |
|                           | INFORMAZIO   | NI CLINIO                             | HE          |          |      |       |              |       |                              |            |           |          |                 |                 |          |                          |         | ~     |
|                           | ESAMI DI LAI | BORATOR<br>MICI                       | 10          |          |      |       |              |       |                              |            |           |          |                 |                 |          |                          |         | ^     |
|                           |              |                                       |             |          |      |       |              |       |                              |            |           |          |                 |                 |          | + NUOVI ESAMI DI LA      | BORATOR | ŧIO   |
|                           |              |                                       | Operatore = | Data 👳   | GR = |       | Neutrofili 👳 | ÷ PLT |                              | HT =       | ÷ PT      | PTT = A  | TIII = = INR    | Fibrinogeno 🗟   | Glicemia | च Proteine च<br>totali म | PCR =   | -     |
|                           | 1            | 332                                   | 100.40489   | 7/3/2025 |      | 5     |              | 308   | 12.7                         |            | 109       |          | 1               |                 |          |                          |         |       |
|                           |              |                                       |             |          |      |       |              |       |                              |            |           |          |                 |                 |          | _                        |         |       |

#### osinters 360°

## Richiesta Presa in Carico TdD

### **INSERIMENTO ALLEGATI**

- Opzionale
- Dopo la conferma della richiesta

**≜** ALLEGATI

| (2)         | AGGIUNGI ALLEG                     | ATO                      |        | ×       |
|-------------|------------------------------------|--------------------------|--------|---------|
|             | SELEZIONA FILE                     | o trascina il file qui   | ×      | PULISCI |
|             | Ricetta_elettronica.jp<br>Caricato | <b>pg</b> 52 kb          |        |         |
|             | Tipo                               | Generico                 |        | × •     |
| EGATI       | Descrizione                        | Ricetta dematerializzata |        |         |
| a richiesta |                                    |                          |        |         |
|             | Modifica nome file<br>(opzionale)  |                          |        |         |
|             |                                    |                          | SALVA  | ANNULLA |
| VISITE      |                                    |                          | line   |         |
| + NUOVO A   | LLEGATO                            |                          | Alla f |         |

osinters 360°

# E' STATA **CREATA UNA RICHIESTA DI** PRESA IN **CARICO TDD**

# Adesso nei prossimi passaggi si può prendere visione della gestione, ovvero come fare a:

- Programmare la Presa in Carico
- Inserire la Presa in Carico TdD
- Inserire Visite Algologiche
- Inserire Consulenze
- <u>Inserire Prescrizioni Cannabis</u>
- Programmare Visite di Controllo

### Calendario

#### **CALENDARIO**

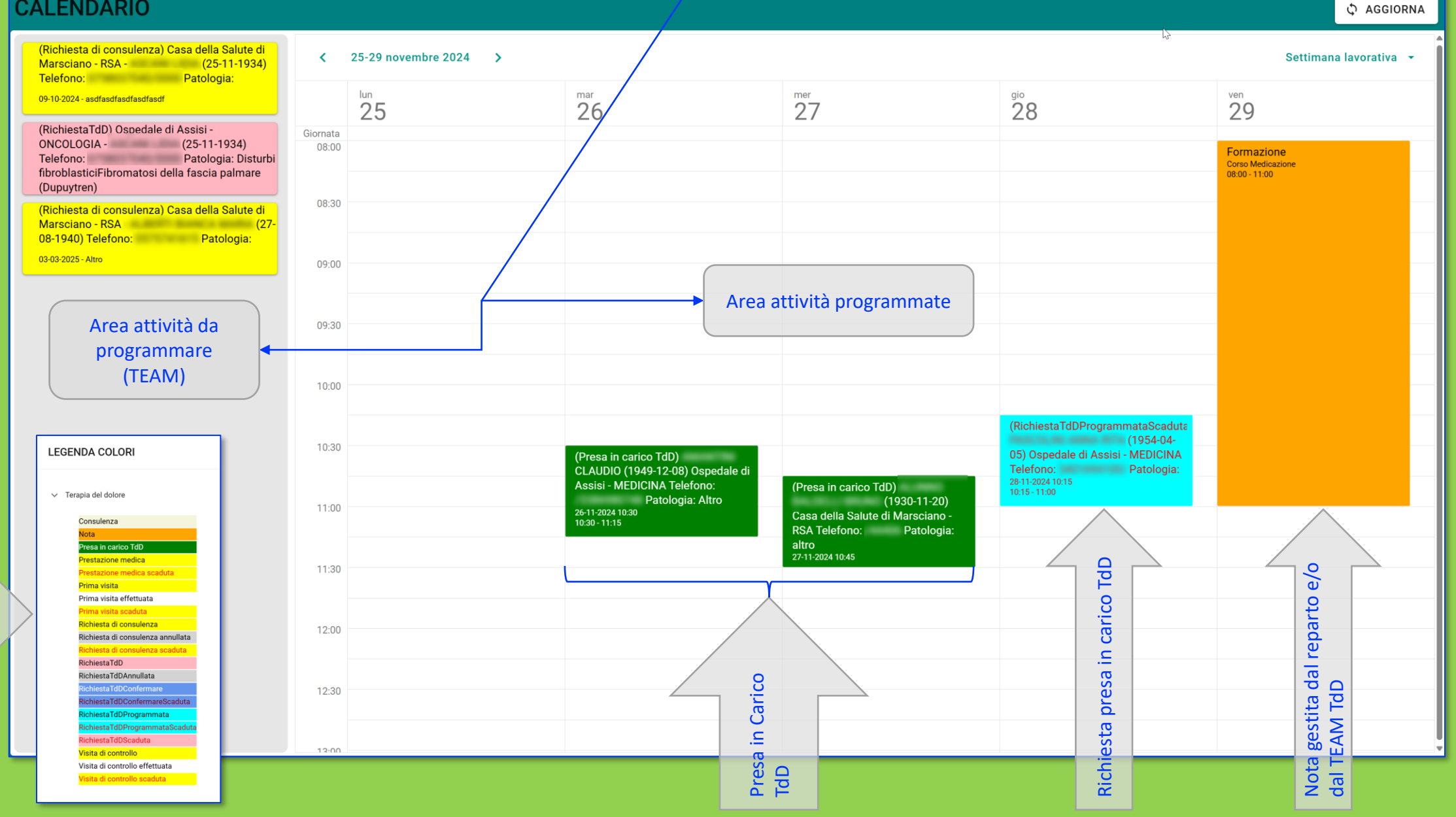

Legenda colori delle attività gestibili sul calendario

| ruscotto > Richieste Terapia del Dolore> Presa in Carico |                                                     |                                                                |             |                                                                                          |                                                                                                    | osinte            | "Sacor                           |
|----------------------------------------------------------|-----------------------------------------------------|----------------------------------------------------------------|-------------|------------------------------------------------------------------------------------------|----------------------------------------------------------------------------------------------------|-------------------|----------------------------------|
|                                                          | MODIFICA PRES                                       | A IN CARICO TDD                                                |             |                                                                                          |                                                                                                    | SALVA             | 🖛 ANNULLA                        |
| Presa in Carico TdD                                      | Patolo                                              | (05/04/1954)<br>Cellulare L<br>Telefono<br>Email<br>gia: Varie |             | Data richiesta 14/07/2024 11:38:47<br>Data documento 14/07/2024 11:00:00<br>Stato Attiva |                                                                                                    |                   | BMI<br>41,52<br>Obesità 3° Grado |
|                                                          | STATO                                               |                                                                |             |                                                                                          |                                                                                                    |                   | ~                                |
| Dati concerli                                            | Data documento<br>Operatore                         | <ul> <li>• 14/7/2024, 11:00</li> </ul>                         | • ®         | Reparto<br>Provenienza paziente                                                          | CARDIOLOGIA (Ospedale di Gubbio-Gualdo Tadino a Branca (DEA))     Struttura O Domicilio Altra struttura | ⊗ •               | ۹                                |
| Datigenerali                                             | Sospetto clinico<br>Data entrata Pronto<br>Soccorso | Dolore acuto (fino a 3 mesi)                                   | , 1         | Ritra struttura di provenienza Cartella Paziente                                         | 1/2024                                                                                                  |                   |                                  |
|                                                          | Data entrata reparto                                | © ·                                                            | •           | Codice Cannabls                                                                          | 12345678                                                                                                |                   | 8                                |
|                                                          | DATI RICHIEDENTE                                    |                                                                |             |                                                                                          |                                                                                                    |                   | ~                                |
| Informazioni ricevute dalla                              | SOSPETTO DIAGNOSTICO                                |                                                                |             |                                                                                          |                                                                                                    |                   | ~                                |
| richiesta integrabili in sede di                         | COMORBIDITÀ                                         |                                                                |             |                                                                                          |                                                                                                    |                   |                                  |
| Presa in Carico                                          | ANAMNESI                                            |                                                                |             |                                                                                          |                                                                                                    |                   |                                  |
|                                                          | INFORMAZIONI CLINICHE<br>ESAMI DI LABORATORIO       |                                                                |             |                                                                                          |                                                                                                    |                   | ~ ~ ~                            |
|                                                          | ATTIVITÀ/APPUNTAMENT                                | 1                                                              |             |                                                                                          |                                                                                                    |                   | ^                                |
| Programmazione visite di                                 |                                                     |                                                                |             |                                                                                          | + NUO                                                                                                   | /A ATTIVITA/APPUN | TAMENTO                          |
| controllo all'occorrenza                                 |                                                     | Inizio =                                                       | Descrizione | ⇒ Operatore                                                                              | <del>.</del>                                                                                            | Effettu           | ato 📼                            |
|                                                          | 16                                                  | /7/2024, 11:00                                                 | Rivedere    | Republic Very South                                                                      |                                                                                                    |                   |                                  |
|                                                          | FINE TRATTAMENTO                                    |                                                                |             |                                                                                          |                                                                                                    |                   | ^                                |
| Chiusura<br>cartella/dimissione                          | Data fine trattamento                               | © ·                                                            | •           | Nota fine trattamento                                                                    |                                                                                                    |                   |                                  |

# E' STATA INSERITA UNA PRESA IN CARICO TDD

### Nei prossimi passaggi sarà mostrato come:

- Inserire Valutazioni Algologiche
- Inserire Prescrizioni Cannabis
- Inserire Consulenze

| Gestione Pr                                                | esa in Cari                                                     | co TdD                                                  | Link richiest                                                        |                                               |                                                                                                    | osinters<br>Consulting 360°                                   |
|------------------------------------------------------------|-----------------------------------------------------------------|---------------------------------------------------------|----------------------------------------------------------------------|-----------------------------------------------|----------------------------------------------------------------------------------------------------|---------------------------------------------------------------|
|                                                            | PRESA IN CARICO TDD                                             |                                                         | a Tdi                                                                |                                               | 🗳 MESSAGGI 👻 🖶 STAMP                                                                                                    | e 👻 🖍 Modifica                                                |
| Dati contatto paziente con<br>link all'anagrafica paziente | Cellulare<br>Telefono<br>Email<br>Patologia: Gonartrosi (artros | ور<br>ii del ginocchio)Altra gonartrosi primaria        | Data richiesta<br>Data documento 16/01/2023 00:00:00<br>Stato Attiva |                                               | Þ                                                                                                    | BMI<br>19,53<br>Normale                                       |
|                                                            | i i i i i i i i i i i i i i i i i i i                           | STICO ANAMNESI DIARIO ALGOLOGI                          | ESAMI DI LABORATORIO CONS                                            | ULENZE/MONITORAGGIO ALLEGATI                  | ATTIVITÀ/APPUNTAMENTI SCHEDE/MOD                                                                                                    | ULI RELAZIONE SPECIALISTICA                                   |
|                                                            | + NUOVA VALUTAZIONE ALGOLOGICA                                  | Q 19/08/2024 17:38                                      | Q 05/08/2024 17:37                                                   | Q 27/11/2023 00:00                            | Q 07/08/2023 00:00                                                                                                    | Q 23/01/2023 00:00                                            |
|                                                            | MAPPE DOLORE                                                    |                                                         |                                                                      |                                               | <b>*</b>                                                                                                    |                                                               |
| DIARIO ALGOLOGICO                                          | Tipo dolore                                                     | Nocicettivo                                             | Nocicettivo                                                          | Nocicettivo                                   | Nocicettivo                                                                                                    | Nocicettivo                                                   |
| Stampa Visita Algologica                                   | Carattere dolore                                                | Medio - piu di 6 mesi                                   | Medio - piu di 6 mesi                                                | Medio - piu di 6 mesi                         | Medio - piu di 6 mesi                                                                                                    | Medio - piu di 6 mesi                                         |
| Comparazione visuale                                       | Frequenza dolore                                                | Continuo o quasi continuo, fluttuante                   | Continuo o quasi continuo, fluttuante                                | Continuo o quasi continuo, fluttuante         | Continuo o quasi continuo, fluttuante                                                                                                    | Continuo o quasi continuo, fluttuante                         |
| Stampa Diario                                              | Intensita NRS<br>Manovre invasive                               |                                                         |                                                                      | 4                                             | 4                                                                                                    |                                                               |
| Stampa Diano                                               | Farmacoterapia PrescrizioneAlgologica                           |                                                         |                                                                      |                                               |                                                                                                    |                                                               |
|                                                            | Farmacoterapia Terapia domiciliare                              |                                                         |                                                                      |                                               |                                                                                                    |                                                               |
|                                                            | Diario clinico                                                  | Esegue seconda infiltrazione con PRP senza complicanze. | Esegue prima infiltrazione bilaterale con<br>PRP senza complicanze.  | Si somministra consenso informato per<br>PRP. | Sta meglio; si illustra possibilità di<br>somministrazione PRP; la paziente accetta<br>la somministrazione; si rimanda prossima<br>infiltrazione alla disponibilità di PRP. | Infiltrazione con Hyalubrix 60mg bilater<br>senza complicanze |
|                                                            | Algologo                                                        | Reppires Trary Cash                                     | Regaption Theory Claude                                              | Registrice Tearry Claude                      | Regaption Theory Claude                                                                                                    | Repairios Trany Caulo                                         |

#### **Gestione Presa in** IODIFICA VALUTAZIONE ALGOLOGICA 🗃 SALVA 🗠 ANNULLA nters (26/03/1941) Cellulare Data richiesta Telefono 📞 Data documento 24/02/2025 20:20:43 Carico TdD Email Stato Attiva Patologia: DorsalgiaDolore lombare Data × • and the second second • 24/2/2025, 20:27 Dati generali Paziente con stenosi del canale vertebrale; riferisce sensazione di contrazione ad entrambe le gambe all'inizio dei movimenti. Il dolore migliora con la deambulazione Lasegue - Wasserman- Faber - ROT normoevocabili sensibilità e motilità conservate. Non dolorabilità alla rotazione del busto; porta in visione RMN colonna lombosacrale. VALUTAZIONE CLINICA VISITA ALGOLOGICA Tipo mappa sede dolore × -Tipo dolore MAPPA DERMATOMERICA × • Visualizzazione Storico Misto Carattere dolore × -Acuto - da 1 a 6 mesi Frequenza Continuo o quasi continuo, fluttuante × -Intensità NR Valutazione clinica con mappa Intensità 6 × dermatomerica e/o topografica Storico algologi Data 24/2/2025 Tipo di dolore Misto Carattere dolore Acuto - da 1 a 6 mes Continuo o quasi uo. fluttuant MANOVRE INVASIVE Manovre invasive + AGGIUNGI MANOVRA INVASIVA Farmaco Dosaggio Descrizione della manovra invasiva FARMACOTERAPIA + AGGIUNGI FARMACO **Tipologia prescrizione** Principio attivo No BISOPROLOLO Terapia domiciliare BISOPROLOLO 1,25 mg 24 ore Z 8 Farmacoterapia Terapia domiciliare NIFEDIPINA NIFEDIPINA 20 mg 24 ore Z 1 domiciliare/algologica Terapia domiciliare IRBESARTAN / IDROCLOROTIAZIDE 24 ore COAPROVEL 150mg 11 Terapia domiciliare ACIDO ACETILSALICILICO ACIDO ACETILSALICILICO 100 mg 24 ore 1. Terapia domiciliare PANTOPRAZOLO GASTROLOC 20 mg 24 ore 11 PrescrizioneAlgologica PREGABALIN LYRICA 75 mg 12 ore Schema di dose incrementale a partire da 25 mg in mono somministrazione con steps di incremento posologico di tre giorni 11

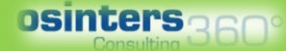

×

### Gestione Presa in Carico TdD

#### • SCHEDE VALUTATIVE

- Personalizzabili
- Analisi dati nel tempo
- Valutazione partoanalgesia

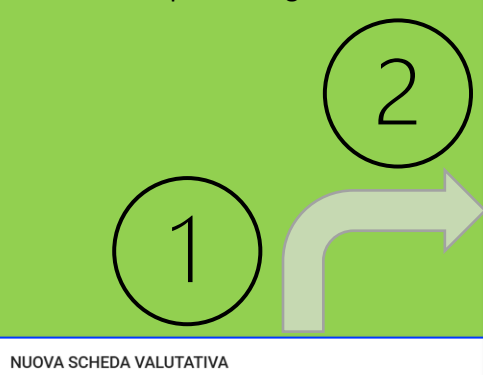

| ld $=$ | Nome scheda                |
|--------|----------------------------|
| Q      | ٩                          |
| 4      | PAINAD                     |
| 5      | VRS                        |
| 6      | WONG-BAKER                 |
| 7      | Valutazione Partoanalgesia |
| 8      | TABELLA BARTHEL INDEX CODE |
|        |                            |

25 30 40 100

| TABELLA BARTHEL INDEX CODE |
|----------------------------|
|                            |

L'indice Barthel dovrebbe essere usato per registrare quello che un paziente fa realmente e non quello che potrebbe fare. Lo scopo principale del Barthel Index Code e` di stabilire il grado di indipendenza da qualsiasi tipo di aiuto (fisico o verbale), al di là se sia minimo o dovuto a motivazioni occasionali.

| LIMENTAZIONE                                                                                                    |                     |
|----------------------------------------------------------------------------------------------------|---------------------|
| Punteggio 0                                                                                                    |                     |
| Punteggio 5                                                                                                    |                     |
| Punteggio 10                                                                                                    |                     |
| Punteggio 15                                                                                                    |                     |
| - incapace 5 - necessita di assistenza, ad es. per tagliare il cibo 10 - indipendente 15 - N/A                                                       |                     |
| ARE IL BAGNO                                                                                                    |                     |
| Punteggio 0                                                                                                    |                     |
| Punteggio 5                                                                                                    |                     |
| Punteggio 10                                                                                                    |                     |
| Punteggio 15                                                                                                    |                     |
| - dipendente 5 - indipendente 10 - N/A 15 - N/A                                                                                                    |                     |
| GIENE PERSONALE                                                                                                    |                     |
| Punteggio 0                                                                                                    |                     |
| Punteggio 5                                                                                                    |                     |
| Punteggio 10                                                                                                    |                     |
| Punteggio 15                                                                                                    |                     |
| - necessita di aiuto 5 - Si lava la faccia, si pettina, si lava i denti, si rade (inserisce la spina se usa il rasoio) 10 - N/A 15 - N/A             |                     |
| /ESTIRSI                                                                                                    |                     |
| Punteggio 0                                                                                                    |                     |
| Punteggio 5                                                                                                    |                     |
| Punteggio 10                                                                                                    |                     |
| Punteggio 15                                                                                                    |                     |
| - dipendente 5 - necessita di aiuto ma compie almeno metà del compito in tempo ragionevole 10 - indipendente, si leva le scarpe usa le cerniere lamp | o, bottoni 15 - N/A |
| CONTROLLO DEL RETTO                                                                                                    |                     |
| Punteggio 0                                                                                                    |                     |
| Punteggio 5                                                                                                    |                     |
|                                                                                                    |                     |
|                                                                                                    | MODIFICA ANNULLA    |

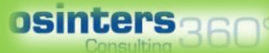

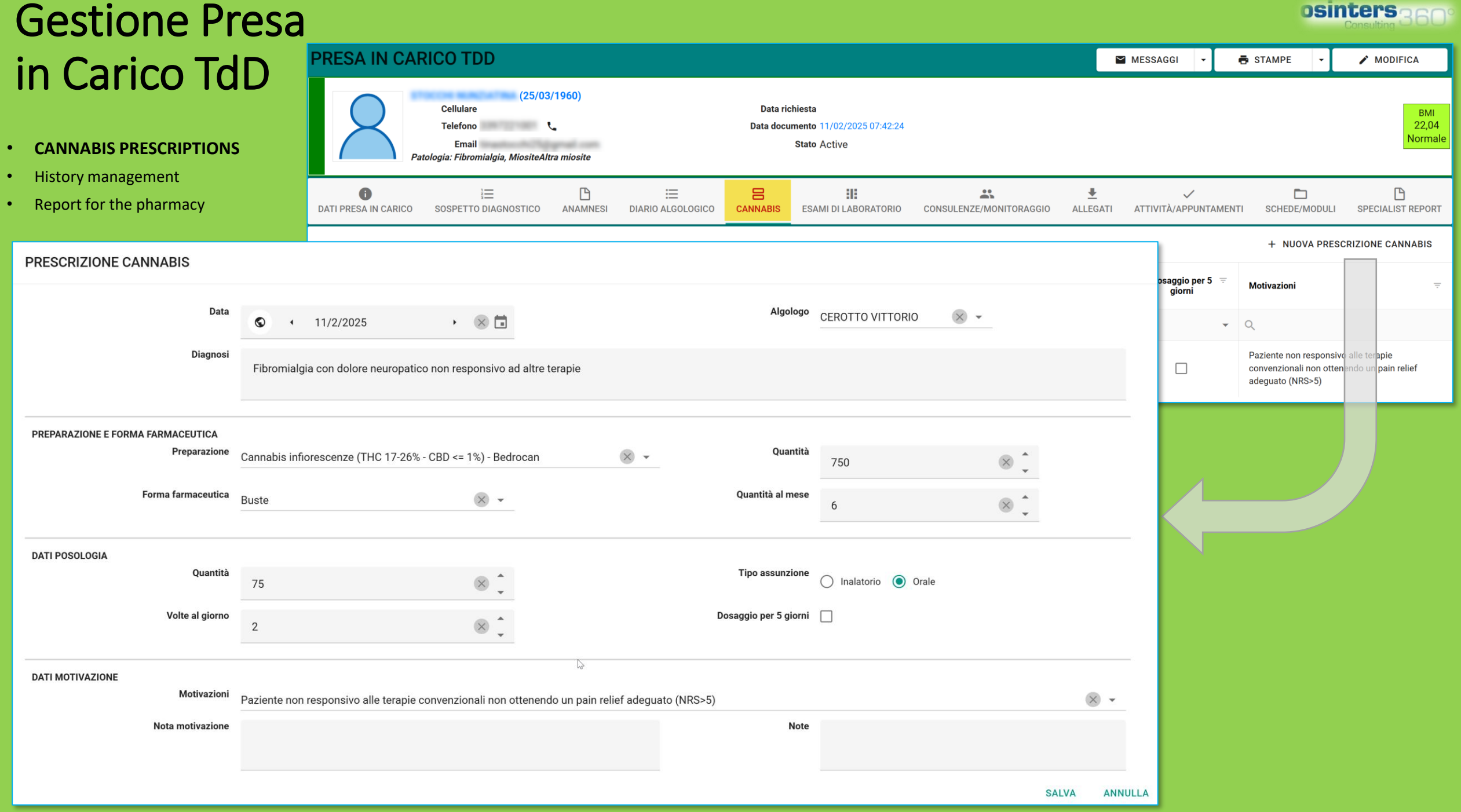

### Gestione Presa in Carico TdD

#### **PRESCRIZIONE CANNABIS**

 Prescrizione per la farmacia personalizzabile in base alle specifiche regionali/statali

#### DOCUMENT VIEWER Piano Terapeutico

🗳 EMAIL 🔮 DOWNLOAD 📑 PRINT

PRINT

EDIT

DELETE

#### osinters<sub>360</sub>

CLOSE

MOD. B – PIANO TERAPEUTICO per la prescrizione di *Cannabis ad Uso Medico* a carico del Servizio Sanitario Regionale

Data 2/11/2025 Il sottoscritto Dr. CEROTTO VITTORIO Specialista in presso la S.C. USL Umbria 1 - Ospedale Città di Castello - Anestesia Rianimazione e Terapia del Dolore chiede, sotto la propria responsabilità e dopo aver ottenuto il consenso informato, che venga allestita per il paziente:

CODICE NUMERICO/ALFANUMERICO PAZIENTE A031 CODICE FISCALE STCNZT60C65F594K ETÀ (ANNO DI NASCITA) 1960 SESSO F ASL DI RESIDENZA ID REGISTRAZIONE ISS \_\_\_\_\_\_ (in mancanza di tale codice, allegare copia compilata della scheda cartacea)

**DIAGNOSI** (cfr. impieghi DM 09/11/2015) Fibromialgia con dolore neuropatico non responsivo ad altre terapie

Drug preparation Cannabis infiorescenze (THC 17-26% - CBD <= 1%) - Bedrocan

Pharmaceutical form Buste

Quantity 750 mg

Amount per month 6

Total quantities per month 4500 mg

Type of drug intake Orale

Posology assumere mg 75 per 2 volte al giorno per via orale/inalatoria

#### Esigenze particolari che motivano la prescrizione:

• Paziente non responsivo alle terapie convenzionali non ottenendo un pain relief adeguato (NRS>5)

#### Si dichiara che:

- Per il suddetto paziente non sussistono valide alternative terapeutiche
- Che il paziente ha sottoscritto il consenso informato a tale trattamento
- Che la scheda paziente da inviare ad ISS è stata compilata secondo il DM 09/11/2015 e ss.mm.ii.

DURATA DEL TRATTAMENTO: 90 GIORNI Timbro e firma (per esteso)

\* se non specificato per i nuovi pazienti l'erogazione a carico del SSR sarà con Cannabis FM2

Al collega di medicina generale: la prescrizione a carico del SSR può essere continuata sulla base di tale Piano Terapeutico trimestrale. Al termine dei 90 giorni di trattamento il paziente dovrà essere rinviato alla nostra struttura per l'eventuale conferma della prosecuzione della terapia.

Pag. 1 | 1

#### osinters 360

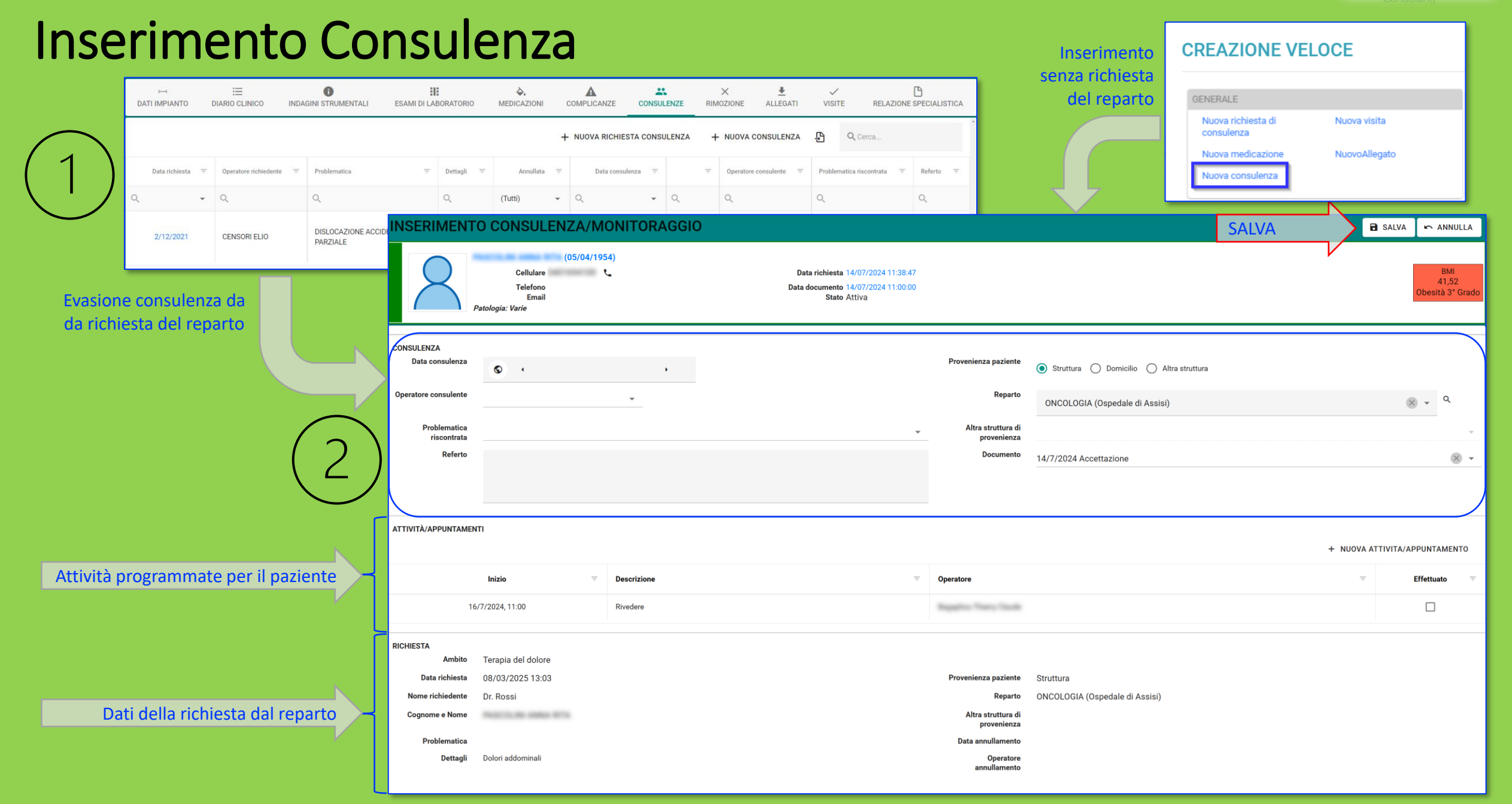

#### osinters 360

#### **Programmazione Visite** Ρ ـ X $\checkmark$ ALLEGATI RIMOZIONE VISITE **RELAZIONE SPECIALISTICA** di Controllo Ð Q Cerca... + NUOVA VISITA VISITA MEDICA PROGRAMMATA Х Inizio \* $\bigcirc$ 9/12/2021, 15:00 Fine \* $\bigcirc$ • 9/12/2021, 15:30 -Operatore × -**CENSORI LUIGI** Descrizione Controllo sospetta infezione Stato attività × -Pianificato Tipo attività \* × -Visita di controllo Provenienza 🔿 Struttura 💿 Domicilio 🔿 Altra struttura paziente \* Reparto \* Q Seleziona... Altra struttura di Seleziona. provenienza SALVA ANNULLA

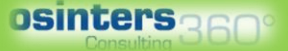

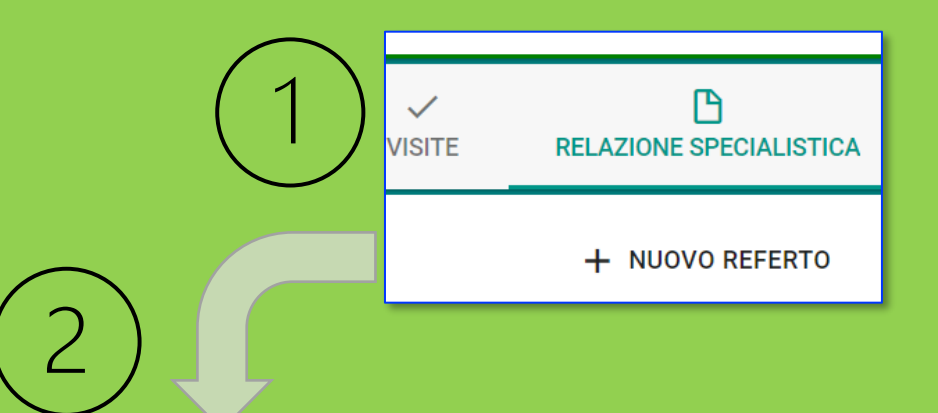

### Relazione specialistica

Uno o più referti testuali inseriti dagli specialisti

| NUOVO REFERTO                                                                                 |          |       |   |   |     |   |   |   |   |             |                |    |            |   |   |                   |   |   |    |   | × |
|-----------------------------------------------------------------------------------------------|----------|-------|---|---|-----|---|---|---|---|-------------|----------------|----|------------|---|---|-------------------|---|---|----|---|---|
| r 🔿 Size                                                                                      | <b>.</b> | Font  | • | в | I ÷ | U | E | Ξ | Ì | Normal text | t <del>-</del> | A۰ | , <b>1</b> | Θ | ۲ | $\langle \rangle$ | " | 毘 | ₽× | : |   |
| Titolo referto s<br>Testo del referto specialist<br>• Punto uno<br>• Punto due<br>• Punto tre | peciali  | stico |   |   |     |   |   |   |   |             |                |    |            |   |   |                   |   |   |    |   |   |

Estrazione dati

MENU PRINCIPALE

GENERALE

Operatori

### **Estrazione** Dati

- + ... t ... t Lista • espa esige argo
- Espo •

| mento                                  | O Caron                     |            |                    |                  |                      |                                              |                                                                                                    |                                                     |                    |                                  |                |               |    |
|----------------------------------------|-----------------------------|------------|--------------------|------------------|----------------------|----------------------------------------------|----------------------------------------------------------------------------------------------------|-----------------------------------------------------|--------------------|----------------------------------|----------------|---------------|----|
|                                        | < Cerca                     | Dalla data |                    |                  |                      |                                              | Alla data                                                                                                    |                                                     |                    |                                  |                |               |    |
|                                        | ✓ GENERALE                  | 0          | • 1/1/20:          | 24               | • 🛞 🖬                |                                              | 0                                                                                                    | • 8/3/2025                                          | ,                  | • 🛞 🖬                            |                |               |    |
|                                        | Medicazioni                 | Operatore  |                    | *                |                      |                                              | Raggrupp:                                                                                                    | a per tipo catetere                                 |                    |                                  |                |               |    |
| tazione in Excel                       | Consulenze                  | Reparto    | ona                |                  |                      | ÷                                            | Q. Raggrupp                                                                                                    | a per mese e anno                                   |                    | 6                                |                |               |    |
|                                        | V ACCESSI VASCOLARI         | Tipo cate  | tere               |                  |                      |                                              |                                                                                                    |                                                     |                    |                                  |                |               |    |
|                                        | Accessi vascolari           |            |                    |                  |                      | - Are                                        | a filtri mult                                                                                                    | ipli                                                |                    |                                  |                |               | Es |
|                                        | Richieste accesso vascolare |            |                    |                  |                      |                                              |                                                                                                    |                                                     |                    | 🖶 STAMPA 🕅 ESPORTAZIONE IN EXCEL |                |               |    |
|                                        | Rapporto statistico         | \Xi Id     | Data =             | Paziente =       | Data di =<br>nascita | Problematica                                 | Referto                                                                                                    | Catetere =                                          | Tipo =<br>catetere | Data =<br>impianto               | Operatore =    | Provenienza 👳 |    |
|                                        | Riepiloghi per UU OO        | Q          | Q                  | Q                | ۹ 🖬                  | ۹                                            | ۹                                                                                                    | ۹                                                   | Q                  | Q                                | Q              | ۹             |    |
| Lista tipologie estrazioni disponibili | Registro operatorio         | 2331       | 4/1/2024,<br>14:57 | 84.2981.1<br>860 | 13/11/1945           | trombosi venosa da<br>catetere<br>Area risul | TVP ascellare destra<br>catetere relata. NON<br>CONTROINDICAZIO<br>ALL'UTILIZZO DEL<br>CATETERE, non è<br>indicato al momento<br>rimuovere il catetere<br>Prosegue terpana - e<br>come di annorazione<br>rivalutazione<br>ecodoppier in data<br>18/1/2024 alle ore<br>14.30 | Lifecath CT<br>PICC<br>abiiliteStOd <sup>F</sup> Ex | PICC               | 28/12/2023,<br>17:30             | NAULA<br>149   | Domicilio     |    |
|                                        | V                           | 2332       | 4/1/2024,<br>16:54 | 10,000           | 14/9/1959            | TROMBOSI VENOSA DA<br>CATETERE               | TVP prossimale<br>destra estesa dalla<br>vena basilica fino alla<br>vena ascellatre<br>destra alla clavicola<br>Indicazione a EBPM<br>8000 Ulx2/die per 9<br>settimane. Controllo<br>intermedio in data<br>18/1/2024 ore 16:00.                                             | Lifecath CT<br>PICC<br>Maestro 5F                   | PICC               | 4/1/2024,<br>16:47               | anton a<br>Los | Domicilio     |    |
|                                        |                             |            |                    |                  |                      |                                              |                                                                                                    |                                                     |                    |                                  |                |               |    |